## アラジンスタディ予約システム ご利用マニュアル

| 1. | 約システム表示・・・・・・・・・・・・・・・・・・・・・・・・・・・・・・・・・・・・    |   |
|----|------------------------------------------------|---|
| 2. | グイン・・・・・・・・・・・・・・・・・・・・・・・・・・・・・・・・・・・・        |   |
| 3. | 規予約・・・・・・・・・・・・・・・・・・・・・・・・・・・・・・・・・・・5        |   |
| 4. | 約履歴確認・予約内容変更・予約キャンセル・・・・・・・・・・・・・・・・・・10       | ) |
| 5. | スワードの変更・・・・・・・・・・・・・・・・・・・・・・・・・・・・・・・・・・・・    | 1 |
| 6. | グイン I Dが不明・・・・・・・・・・・・・・・・・・・・・・・・・・・・・・・・・・・・ | 5 |
| 7. | スワードが不明・・・・・・・・・・・・・・・・・・・・・・・・・・・・・・・・・・・・    | 3 |
| 8. | ールアドレス・ご担当者・ご連絡先の登録情報確認と変更・・・・・・・・・・・20        | ) |

◆【ご予約期間について】

※2か月先までご予約可能です。

(例:2023年12月1日のご予約は2023年10月1日より行っていただけます)

#### (2023年11月追記)

※1コマで2名様のご予約が可能です。 ご予約につきましては、1名様ごとにご予約をお取りください。 (ご予約の際のご注意点は、**こちら**をご確認ください)

※ご予約の締切は「ご受講希望日の3日前18時」です。

※ご予約内容の変更、キャンセルの予約システムでの受付締切は 「ご受講希望日の3日前18時」です。 締切以降につきましては、受付フリーダイヤルにご連絡ください。

※ご予約画面のカレンダーでは、受付期間外の研修は、グレー表示となります。

◆受付フリーダイヤル (0120-147-396)
 平日 10:00~18:00 / 土曜 10:00~16:30 / 日曜・祝日は休校
 ※夏期・冬期休暇期間は営業時間外のアナウンスとなります。ご了承ください。

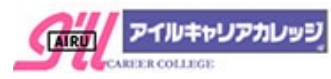

1. 予約システム表示 以下のいずれかで予約システムにお進みください

★予約システム URL にて直接表示 ご予約システム https://yoyakuicc.rsvsys.jp

★アイルキャリアカレッジのTOPページから表示 アイルキャリアカレッジTOP https://ill.co.jp/icc/

| ①画面左の | 受講予約      | をクリック |
|-------|-----------|-------|
|       | 受講生の方     |       |
|       | 東京校スケジュール |       |
| _     | 大阪校スケジュール |       |
|       | 受講予約      |       |

スマートフォンからもご予約可能

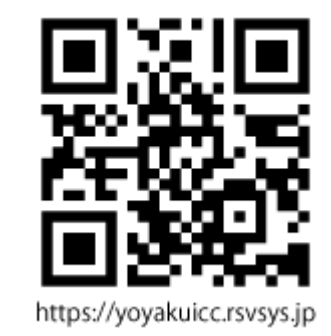

②お知らせや会場MAP、開催講座一覧、開催スケジュールが確認できる画面が表示されます。

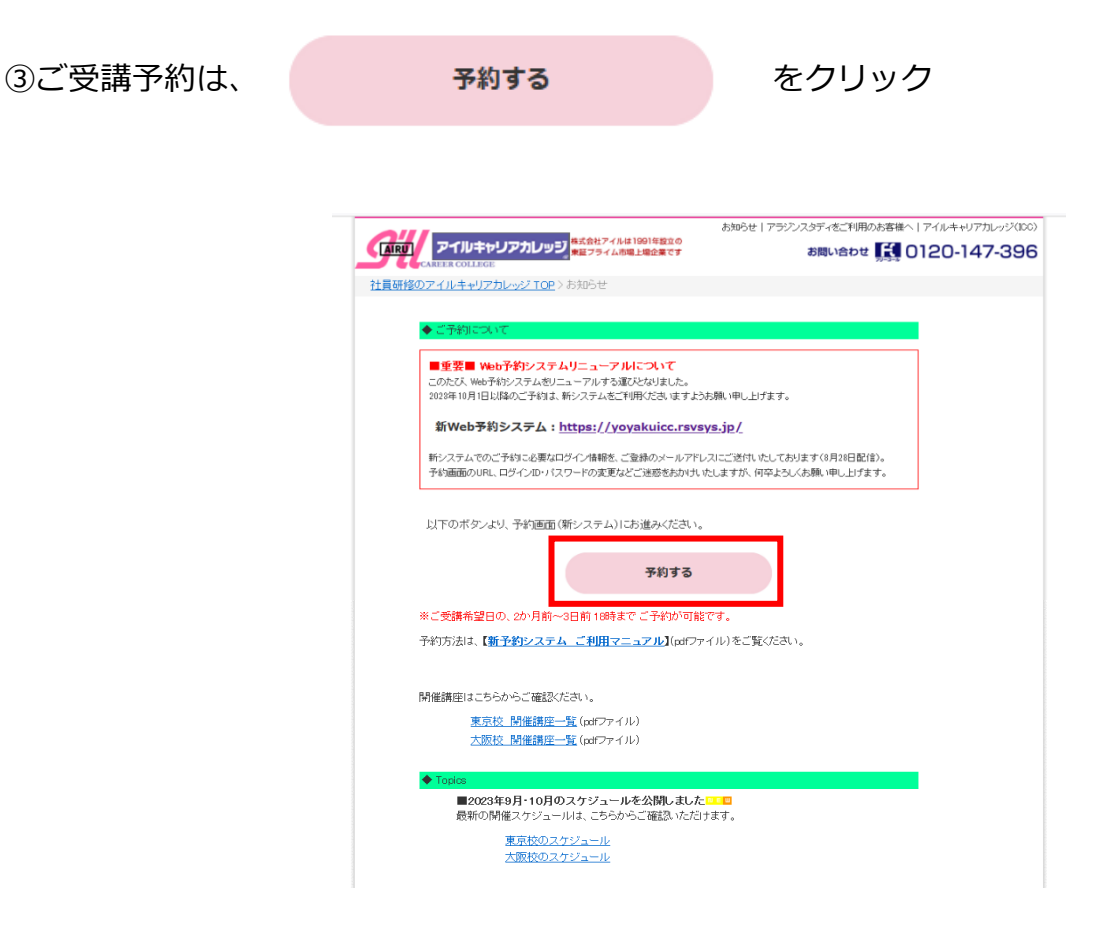

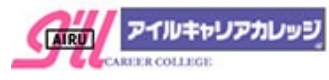

合 ログイン

## ●予約システム T O P 画面のご紹介

「アイルキャリアカレッジ」 アラジンスタディ Web予約システム

|         | アラジンスタ               | 7ディ Web予約 | システム                            | St                     |       |   |  |
|---------|----------------------|-----------|---------------------------------|------------------------|-------|---|--|
|         |                      | F         | 2                               |                        |       |   |  |
| 【予約する】  | をクリックして、予約           | の日時選択画面に  | お進みください。                        |                        |       |   |  |
| ) ※ご利用の | )方法は、 <b>【予約シス</b> ラ | テム ご利用マニ  | : <b>ュアル】</b> をご覧く              | ださい                    |       |   |  |
| (開催日程)  | 【会場マップ】はこち           | 5らからご確認い  | ただけます                           | 東京校】                   | 【大阪校】 | ] |  |
|         |                      | 에너 모션 스   | 後に <b>1 - 1 - 1 - 1</b> - 2 *** | もプ酢ノゼナい                |       |   |  |
| ご予約内容の  | 確認・変更・キャンt           | 2ルは、ログイン  | 後に <b>【マイページ</b> 】              | 「をご覧ください。              |       |   |  |
| ご予約内容。  | 0確認・変更・キャン1          | 2ルは、ログイン  | 後に <b>(マイページ</b> )<br>予約する      | をご覧ください。               |       | - |  |
| ご予約内容(  | D確認・変更・キャンt          | 2ルは、ログイン  | 後に 【マイページ<br>予約する<br>③          | をご覧ください。<br> <br>  (人) |       |   |  |

①予約システムのご利用方法は、【予約システム ご利用マニュアル】をご参照ください
②【東京校】【大阪校】の開催スケジュールと会場マップ、Topics をご確認いただけます
③【よくある質問】

ご受講者の方からいただくご質問をまとめておりますので、ご不明な点がございましたら ご確認ください。こちらで解決しない場合は以下の【お問い合わせ】よりご連絡ください。 ④【お問い合わせ】※ログイン後にご利用いただけます

ご質問などございましたら、画面下の【お問い合わせ】よりご連絡ください。

【お問い合わせ】へのお返事は日数がかかる場合がございますので、

お急ぎの場合はフリーダイヤル0120-147-396までご連絡ください。

※ログイン前のお問い合わせは、ログイン画面の【お問い合わせフォーム】をご利用ください

| <b>ログイン</b> | 青報<br>つがご不明な場合等のご質問は、【お問い合わせフォーム】よりご連絡ください |  |
|-------------|--------------------------------------------|--|
| ※パスワードの     | Dみがご不明な場合は、【バスワード再設定】にお進みください              |  |
|             | ログインID                                     |  |
|             | パスワード                                      |  |
|             |                                            |  |
|             | ログイン                                       |  |
|             | パスワードがご不明な場合は【パスワード再設定】                    |  |

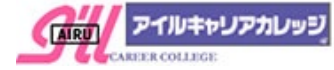

## 2. ログイン

# ①予約システム ( <u>https://yoyakuicc.rsvsys.jp</u> )より【ログイン】

| ディルキャリアカレッシュ<br>アラジンスタディ Web予約システム                                                                                                    | ☐ ログイン     |
|----------------------------------------------------------------------------------------------------|------------|
| アラジンスタディ Web予約システム                                                                                                    |            |
| 【予約する】をクリックして、予約日時選択画面にお進みください。<br>※ご利用の方法は、【 <b>予約システム ご利用マニュアル</b> 】をご覧ください<br>【開催日程】【会場マップ】はこちらからご確認いただけます  【東京校】  【大阪校】<br>ご予約内容の確認・変更・キャンセルは、ログイン後に【マイページ】をご覧ください。 |            |
| 予約する                                                                                                    |            |
| ホーム よくある質問 お問い合わせ                                                                                                    | $\uparrow$ |

②【ログイン ID】【パスワード】を入力し【ログイン】をクリック

【ログインID・パスワードについて】

※ログイン ID・パスワードはご担当者様にメールにてご連絡いたしております。
 ※ログイン I Dがご不明な場合は、
 6. ログイン I Dが不明
 をご確認ください
 ※パスワードのみご不明な場合は、
 7. パスワードが不明
 をご確認ください

| ログイン情報 | 段      |      |  |
|--------|--------|------|--|
|        | ログインID |      |  |
|        |        |      |  |
|        | バスワード  |      |  |
|        |        |      |  |
|        |        | ログイン |  |
|        |        |      |  |

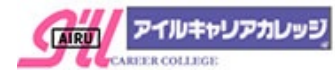

3. 新規予約

※2か月先までご予約可能

※ご予約の締切は「受講希望日の3日前18時」

①【予約する】をクリック

| アラジンスタディ Web予約システム                                                                                                    |  |
|----------------------------------------------------------------------------------------------------|--|
| 【予約する】をクリックして、予約日時選択画面にお進みください。                                                                                                    |  |
| 【予約する】をクリックして、予約日時選択画面にお進みください。<br>※ご利用の方法は、【予約システム ご利用マニュアル】をご覧ください<br>【開催日程】【会場マップ】はこちらからご確認いただけます  【東京校】  【大阪校】<br>ご予約内容の確認・変更・キャンセルは、ログイン後に【マイページ】をご覧ください。 |  |
| 予約する                                                                                                    |  |

②予約内容の枠内をクリックし、【OAフレックス】【オンライン OA 研修】等の 受講内容を選択します

※大阪校・東京校でのご受講可能な内容が表示されます

| 【東京校開催日程】                     | 【大阪校開催日程】 ※こちらから [開催日程] カ                            | 「確認できます |
|-------------------------------|------------------------------------------------------|---------|
| 【予約内容】の枠内をク!<br>予約したい日時の【〇】 そ | リックして「OAフレックス」「オンラインOA研修」等の受講内容を選択し、<br>をクリックしてください。 |         |
| 予約内容を選択してください                 |                                                      |         |
| 大阪校・OAフレックス                   |                                                      | л       |
|                               |                                                      |         |
|                               |                                                      |         |
|                               | 予約内容を選択してください                                        |         |
|                               |                                                      |         |
|                               |                                                      |         |
|                               | (月)     (月)       (月)     オンライン・Excel値別レッスン          |         |
|                               |                                                      |         |

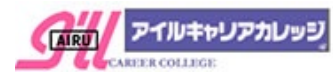

③カレンダー内に②で選択した研修内容の開催状況が確認できます

| ◆表示は、日・週・1ケ月が選択でき                | ます<br>Day<br>Week<br>Month<br>ご<br><sub>選表示</sub><br>Lヶ月表示 |
|----------------------------------|------------------------------------------------------------|
| ¢<< < >>> ۶                      | )翌週や翌月に表示変更                                                |
| 予約日時を選択してください                    | Day Week Month                                             |
| <ul> <li>○ 空席あり ※ 満席</li> </ul>  | び                                                          |
| く<br>2023年 07月<br>)<br>空隙あり X 満席 | Day Week Month<br>で<br>日表示 違表示 1ヶ月表示                       |

- ◆カレンダー内の表示
- 空席あり
- × 満席

※2ヶ月より先、または、受付締切後のご予約対象外は、グレー表示 ※2か月に一度の開催講座もございますので、次月までご確認ください

| ▲ 2023年 07月 >     □ 空席あり ※ 満席     □ 空席あり ※ 満席     □ 空席あり ※ 満席     □ ○ 空席あり ※ 満席     □ ○ 空席あり ※ 満席     □ ○ 空席あり ※ 満席     □ ○ 三日表示     □ ○ 三日表示     □ ○ □ ○ □ ○ □ ○ □ ○ □ ○ □ ○ □ ○ □ ○ |                |                |                |                |                |                |  |
|----------------------------------------------------------------------------------------------------|----------------|----------------|----------------|----------------|----------------|----------------|--|
| B                                                                                                    | 月              | 火              | 水              | 木              | 金              | ±              |  |
| 25                                                                                                    | 26             | 27             | 28             | 29             | 30             |                |  |
| 2                                                                                                    | 3<br><b>O</b>  | 4<br><b>O</b>  | 5              | 6<br><b>O</b>  | 7<br><b>O</b>  | 8              |  |
| 9                                                                                                    | 10<br><b>O</b> | 11<br><b>O</b> | 12<br><b>O</b> | 13<br><b>O</b> | 14<br><b>O</b> | 15<br><b>O</b> |  |
| 16                                                                                                    | 17             | 18<br><b>O</b> | 19<br><b>O</b> | 20             | 21<br><b>O</b> | 22             |  |
| 23                                                                                                    | 24             | 25             | 26             | 27             | 28             | 29             |  |
| 30                                                                                                    | 31             | 1              | 2              | 3              | 4              | 5              |  |

④予約ご希望日の「〇」をクリック

## ⑤予約ご希望時間の「〇」をクリック

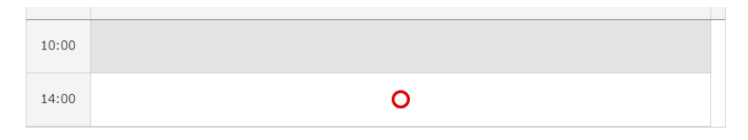

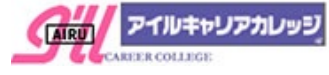

⑥受講内容入力ページに、必要事項の選択・入力し

をクリック

※受講内容入力ページは、研修内容によって異なりますので、 各入力ページにてご確認ください 必須項目を選択、入力後に【次へ】をクリック

#### (例)OAフレックス

- 1. 【受講科目】を選択(必須)
- 2. 【受講者名】を入力(必須)※1名様のお名前をご記入ください
- 3. 【テキスト】ご利用内容を選択(必須)
- 4. 【オンデマンド】ご利用希望を選択
- 5. 【備考】早退のご希望等、特記事項がございましたらご記入ください

#### (2023年11月追記)

1コマで2名様のご予約が可能です。 ご予約の際は、以下の点にご注意ください。

・ご予約につきましては、1名様ごとにご予約をお取りください。 1回のご予約で、ご受講者名を2名記入の場合は、お席が1席のみの ご用意となりますのでご注意ください。

なお、システム上3名様以上のご予約が可能な場合がございますが、 3名様のご予約が確認できましたら、受付担当より日程変更のご相談をご連絡いたしますので、 ご了承ください。

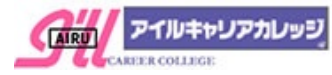

| 受講内容入力ページ                                                                  |
|----------------------------------------------------------------------------|
| 必須項目を選択・入力のうえ、【次へ】ボタンをクリックしてください。                                          |
| 必須 受講科目                                                                    |
| Excel基礎(オンテ゚マンド対応) ▼                                                       |
| 必須 受講者名                                                                    |
| アイル花子                                                                      |
| 必須 テキスト                                                                    |
|                                                                            |
| ○ 購入 (2023 年 11 月追記)                                                       |
| ○ <sup>持参</sup> ※デキストを「購入」ご希望の場合は<br>こちらから、デキスト化を                          |
| テキスト購入をご希望の方には、別途お振込み金額・お振込先のご案内をご希望の方には、別途お振込み金額・お振込先のご案内をご               |
| 3 営業日以内にメールにてお知らせいたしますので、ご確認ください。                                          |
| ※テキスト代は【テキスト価格表】にてご確認ください 3 宮葉日以内に、お振込み金額・ お振込み先をお知らせすろ                    |
| 通格請求書メールを                                                                  |
| お送りいたします。                                                                  |
|                                                                            |
| ○使用しない                                                                     |
| オンデマンド: 解説動画を視聴しながら、操作練習が行える教材です                                           |
| ご予約のお客様が多い場合は、先着順につき使用できない場合もございます。                                        |
| ※ TPOWEIPOINt基礎・心用」 Tはしめてのパクコン」 TWINDOWS 10人口」はオンティントに対応しておりませんので、進伏はこ不安です |
| 任意 備考                                                                      |
|                                                                            |
| その他連絡事項、ご不明点等ございましたらご記入ください                                                |
|                                                                            |
| 戻る次へ                                                                       |
|                                                                            |
|                                                                            |

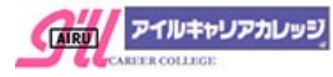

予約する

をクリック

※予約内容確認画面では、ご予約は完了しておりませんのでご注意ください

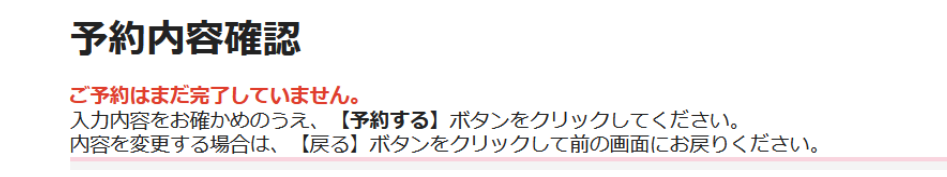

### ⑧予約完了が表示されます

|       | 予約完了   |       |                       |             |
|-------|--------|-------|-----------------------|-------------|
|       |        |       | <sup>予約ID</sup><br>25 |             |
|       |        | 続けて予約 |                       | ホームへ        |
| ※続けてご | 予約の場合は | 続けて予  | 約                     | をクリックしてください |

⑨ご登録のメールアドレスに予約完了メールが届きますので、ご確認ください

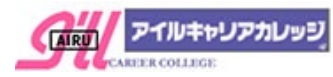

4. 予約履歴確認・予約内容変更・予約キャンセル

# ①ログイン後、【マイページ】をクリック

| アイルキャリアカレッショ<br>アラジンスタディ Web予約システム                                                                                              | ➡ ログアウ               | <b>९</b> २४९- ७        |
|----------------------------------------------------------------------------------------------------|----------------------|------------------------|
| <b>アラジンスタディ Web予約システム</b>                                                                                                    |                      |                        |
| 【予約する】をクリックして、予約日時選択画面にお進みください。<br>※ご利用の方法は、【 <b>予約システム ご利用マニュアル】</b> をご覧ください<br>【開催日程】【会場マップ】はこちらからご確認いただけます    【東京校】    【大阪校】 |                      |                        |
| ご予約内容の確認・変更・キャンセルは、ログイン後に【マイページ】をご覧ください。                                                                                        | こちらカ<br>【マイ^<br>お進みし | ヽらも<br>ページ】に<br>ヽただけます |

②【予約履歴を確認する】をクリック

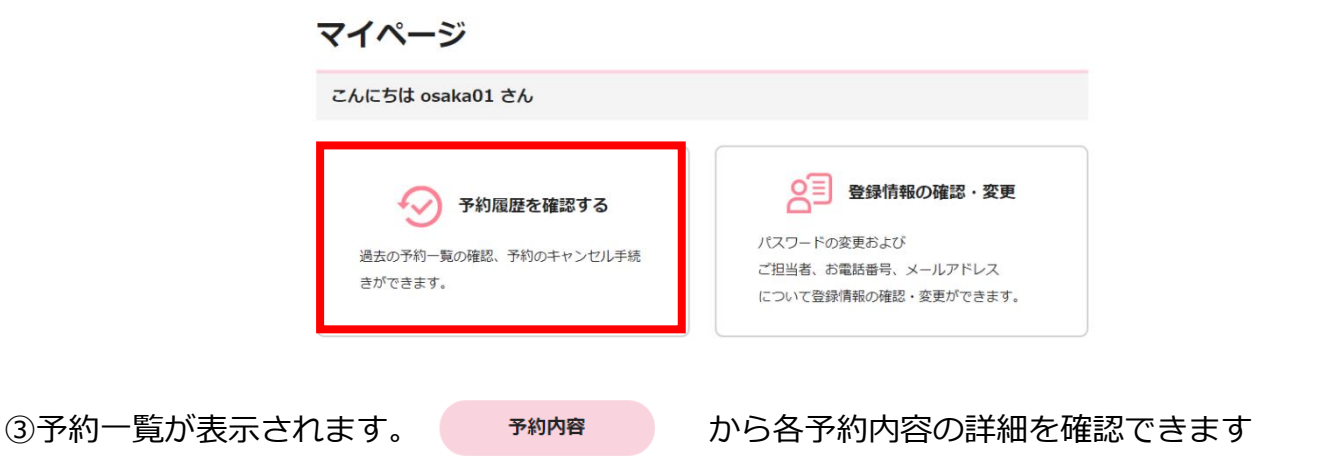

※予約内容(日時、受講科目やご受講者)変更・予約キャンセルも、 予約内容 から お進みください

| ※ご予約のキャンセル・内容変更は「受講希望日の<br>3日前18時」まで予約システムより行って                  | 予約一覧                                                                                        |
|------------------------------------------------------------------|---------------------------------------------------------------------------------------------|
| いたたけます。<br>締切以降は フリーダイヤル 0120-147-396<br>まで ご連絡ください              | <b>並び順</b> 予約番号 (ID) の昇順 ▼                                                                  |
| ※ <キャンセル可> <変更可>が非表示の場合は<br>受付締切を過ぎていますので、<br>予約システムからは操作が行えません。 | 受済日時:2023/07/21(金) 10:00 ~ 13:00       予約K気:確定     キャンセル可       受済日時:5歳校:0Aフレックス       予約内容 |
| 予約状況:確定 キャンセル可 変更可                                               |                                                                                             |

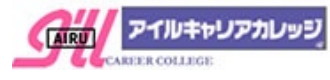

④予約内容の詳細が表示されます

予約内容(日時、受講科目やご受講者)変更・予約キャンセルは画面下までスクロールします

※予約内容(日時、受講科目やご受講者)変更は ₱約內容を変更する をクリック
 予約内容変更操作はこちらをご確認ください
 ※予約キャンセルは キャンセルする をクリック
 キャンセル操作はこちらをご確認ください

| 予約內容                        |  |
|-----------------------------|--|
| 受講日時                        |  |
| 2023/07/21(金) 10:00 ~ 13:00 |  |
| 開始時間                        |  |
| 10:00                       |  |
| 終了時間                        |  |
| 13:00                       |  |
| 予約数                         |  |
|                             |  |
| アイル花子                       |  |
| テキスト                        |  |
| 貸し出し                        |  |
| 備考                          |  |
| 16時頃に早退いたします                |  |
| 予約状況                        |  |
| 予約ステークス                     |  |
|                             |  |
| 1/住人                        |  |

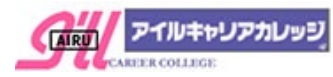

①新規予約と同じく、カレンダーより受講日時を選択します※日時変更が無い場合も、再度ご希望日時の○をクリック

| ※変更しない場合は                                                          | × 変更                     | <b>ēをやめる</b>                  |               | をクリ        | ック        |           |         |                    |                       |    |     |
|--------------------------------------------------------------------|--------------------------|-------------------------------|---------------|------------|-----------|-----------|---------|--------------------|-----------------------|----|-----|
|                                                                    |                          |                               |               |            |           |           |         |                    |                       |    |     |
|                                                                    |                          |                               |               |            |           |           |         |                    |                       |    |     |
|                                                                    |                          |                               |               | 変更         | の手続き中     |           |         | 変更をやめる             |                       |    |     |
|                                                                    | ※1か月先す                   | までご予約可能、                      | ご予約の締切        | 初は「受講希望日の3 | 3日前 18時」て | です。受付期間外は | t、グレー表示 | となります。             |                       |    |     |
|                                                                    | 予約内容を過                   | 選択してください                      |               |            |           |           |         |                    |                       |    |     |
|                                                                    | 大阪校・                     | DAフレックス                       |               |            |           |           |         | я                  |                       |    |     |
|                                                                    | 予約日時を過<br><b> くく く</b>   | 選択してください<br>2023年 <b>07</b> 月 | <b>321</b> 日( | (金) > >>   |           |           | Day     | Week Month         |                       |    |     |
|                                                                    | <ul> <li>空席あり</li> </ul> | × 湍席<br>07/21                 | 07/22         | 07/23      | 07/24     | 07/25     | 日表示     | 迎表示 1ヶ月表示<br>07/27 |                       |    |     |
|                                                                    | 10:00                    | (±)                           | 0             | (日)        | (H)<br>O  | 0         | ())     | 0                  | -                     |    |     |
|                                                                    | 14:00                    | 0                             | 0             |            | 0         | 0         | 0       | 0                  |                       |    |     |
| ②受講内容入力画面で、<br>クリック                                                | 科目/                      | ⁄ 受講者                         | 名             | など変        | 更詳純       | 田を入力      | し       |                    | 次へ                    |    | を   |
| ③予約内容確認画面で、                                                        | 変更内                      | 内容を研                          | 寉認し           | ノ確定す       | る場合       | 合は        |         | 予約する               |                       | をク | リック |
| <ul> <li>④入力内容の確認画面で</li> <li>ゆ</li> <li>をクリックで変更が確定します</li> </ul> |                          |                               |               |            |           |           |         |                    |                       |    |     |
| 人力内容の確認                                                            |                          |                               |               | _          |           | 予約変更      |         |                    |                       |    |     |
| 入力内容にお間違いはないですか?<br>問題がなければ「はい」ボタンを押してくだる                          | 561.                     |                               |               |            |           |           |         |                    | <sup>爭約ID</sup><br>25 |    |     |
| 戻る                                                                 | (‡(                      | ,1                            |               |            |           |           |         | 7                  | 約履歴に戻る                |    |     |
|                                                                    |                          |                               |               |            |           |           |         |                    |                       |    |     |

⑤ご登録のメールアドレスに予約変更メールが届きますので、ご確認ください

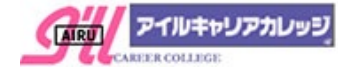

| ●予約をキャンセルする           | キャンセルする |                    |                                     |
|-----------------------|---------|--------------------|-------------------------------------|
| ①予約内容を確認し、キャン         | セルする場合は | キャンセルを確定する         | をクリック                               |
| ②予約キャンセルの確認で          | はい をク   | <b>ッ</b> リックでキャンセル | レが確定します                             |
| 予約キャンセル               | ×       | 予約キャンセル            |                                     |
| 予約キャンセルをおこなってよろしいですか? |         |                    | 予約がキャンセルされました。<br>予約ID<br><b>25</b> |
| 6161AZ                | はい      | ,                  | 予約延歴に戻る                             |

③ご登録のメールアドレスにキャンセルメールが届きますので、ご確認ください

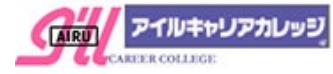

## 5. パスワードの変更

# ①ログイン後、【マイページ】をクリック

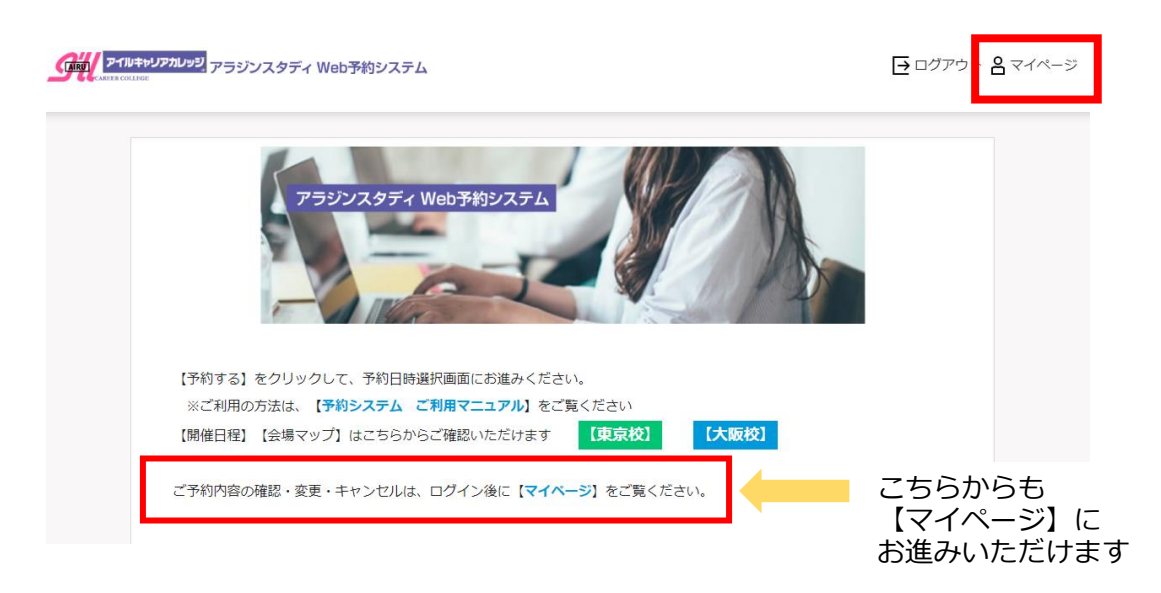

②【登録情報の確認・変更】をクリック

|                                | マイページ                                         |                                                                         |
|--------------------------------|-----------------------------------------------|-------------------------------------------------------------------------|
|                                | こんにちは osaka01 さん                              |                                                                         |
|                                | 予約履歴を確認する<br>過去の予約一覧の確認、予約のキャンゼル手続<br>きができます。 | 登録情報の確認・変更<br>パスワードの変更および<br>ご担当者、お電話番号、メールアドレス<br>について登録情報の確認・変更ができます。 |
| <ol> <li>パスワードを変更する</li> </ol> | ) をクリック                                       |                                                                         |
|                                | 登録情報の変更                                       |                                                                         |
|                                | 診須 ログインID<br>osaka01                          |                                                                         |
|                                | ぶ須 バスワード パスワードを変更する                           |                                                                         |
|                                |                                               |                                                                         |

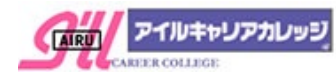

# ④【現在のパスワード】【新しいパスワード】【新しいパスワード(確認)】を入力し 【パスワードを変更する】をクリック

※パスワードは「8 文字以上 32 文字以下」、数字・英字を必ず1文字以上使用してください

#### パスワード変更

現在のパスワードと新しいパスワードを入力してください。 ※パスワードは「8文字以上 32文字以下」、数字・英字を必ず1文字以上使用してください

| 現在のパスワード     |            |  |
|--------------|------------|--|
| 新しいバスワード     |            |  |
|              |            |  |
| 新しいバスワード(確認) |            |  |
|              |            |  |
|              | パスワードを変更する |  |

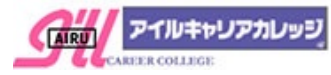

#### 6. ログイン I Dが不明

ログイン I D・パスワードはご担当者様にメールにてお知らせいたしております。 ログイン I Dは変更ができませんので、ご不明な場合は<u>【お問い合わせ】フォーム</u>より ご連絡ください。

事務局よりメールにて、ご登録アドレスにログインIDをお知らせいたします。

①ログイン画面より【お問い合わせフォーム】をクリック

| ※ログイン I Dがご不明な場合等 | のご質問は、【お問い合 | わせフォーム】よりご運 | 鰆ください |  |
|-------------------|-------------|-------------|-------|--|
| ※パスワードのみがご不明な場合   | は、【パスワード再設定 | 2】にお進みください  |       |  |
| ログインID            |             |             |       |  |
|                   |             |             |       |  |
| パフロード             |             |             |       |  |
|                   |             |             |       |  |
|                   |             |             |       |  |
|                   |             |             |       |  |
|                   |             | 0919        |       |  |

 【お問い合わせフォーム】に必須項目・お問い合わせ内容をご記入のうえ、 個人情報の取り扱いに関する要項をご確認ください。

ご同意の場合は、「□個人情報の取り扱いについて同意します」にチェック後 【確認画面へ】をクリック

|                   | anusbu 🛐                                                      | 0120-147-396 |                                 |                                            |
|-------------------|---------------------------------------------------------------|--------------|---------------------------------|--------------------------------------------|
| Aladdin Stu       | dy(アラジンスタディ)登録情報変更フォーム                                        |              |                                 |                                            |
| ※ご希望の変更内容をご記入ください |                                                               |              |                                 |                                            |
| 责社名 【砂煩】          |                                                               |              |                                 |                                            |
|                   | 例:株式会社アイル                                                     |              |                                 |                                            |
| ご担当教名(必須)         |                                                               |              |                                 |                                            |
|                   | 例:山本 太郎                                                       |              |                                 |                                            |
| メールアドレス 【必須】      |                                                               |              |                                 |                                            |
|                   |                                                               | (雑穀用)        |                                 |                                            |
|                   | ini examplegnica.jp                                           |              |                                 |                                            |
|                   |                                                               |              | 個人情報の取り扱いについて <mark>【必須】</mark> | 下記、 <u>個人情報の取り扱いに関する要項</u> をご確認の上、同意いただける場 |
| 医人情報の取り扱いについて【必須】 | 下記、 <u>個人情報の取り取いに載する要項</u> をご確認の上、同意いただける場合は<br>チェックを入れてください。 |              |                                 | チェックを入れてください。                              |
|                   | □ 個人情報の取り扱いについて同意します                                          |              |                                 | ☑ 個人情報の取り扱いについて同意します                       |
|                   |                                                               |              |                                 |                                            |
|                   | 確認画面へ                                                         |              |                                 |                                            |
|                   | 個人情報の取扱について                                                   |              |                                 | 確認画面へ                                      |
|                   |                                                               |              |                                 |                                            |

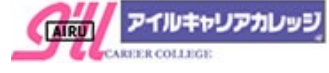

②入力内容のご確認後に、【送信する】をクリック 内容修正は【戻る】をクリック

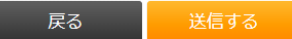

※事務局よりメールにて、ご登録アドレスにログイン I Dをお知らせいたします。 ※お急ぎの場合は、恐れ入りますがフリーダイヤル 0120-147-396 までご連絡ください。

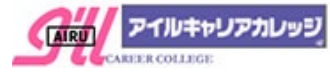

#### 7. パスワードが不明

- ★パスワードのみがご不明な場合は、【パスワード再設定】にお進みください 再設定のメールをご登録アドレスにお送りいたしますので、メール有効時間内(1時間)に パスワード再設定をお願いいたします。
- ①ログイン画面から 【パスワード再設定】 をクリック

| 「「「「「アイルキャリアカレッジ」<br>アラジンスタディ Web予約システム                                                                                                    | <mark>⊖</mark> ログイン |
|----------------------------------------------------------------------------------------------------|---------------------|
| ログイン情報<br>メモデ な し ひが す T 切り (1000) (1000) (1 |                     |
|                                                                                                    |                     |

②ご登録の【メールアドレス】を入力し【送信する】をクリック

| パスワー                           | -ド再設定                                                             |                           |                                 |    |  |
|--------------------------------|-------------------------------------------------------------------|---------------------------|---------------------------------|----|--|
| ご登録のメールア<br>※ご登録のメー<br>※ご登録メール | ドレスをご記入ください。<br>ルアドレス以外にはパスワー<br>アドレスがご不明な場合は  <br><b>メールアドレス</b> | - ド再設定メールはば<br>【お問い合わせフォー | 届きませんのでご注意くださぃ<br>−ム】よりご連絡ください。 | ۱. |  |
|                                | メールアドレス                                                           |                           |                                 |    |  |
|                                | 戻る                                                                |                           | 送信する                            | 5  |  |

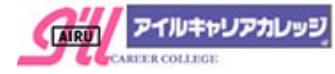

③メールアドレスにご案内メールが送信されますので、ご確認ください。

※ご登録以外のメールアドレスを入力しても「送信しました」メッセージが表示されますが 再設定メールは届きませんので、ご注意ください。

※ご登録メールアドレスがご不明な場合は、 お問い合わせフォーム」よりご連絡ください お問い合わせフォームの内容については、6. ログインIDが不明 をご確認ください。

④メール本文内の【パスワード変更URL】から変更設定を行います 12 ※メール有効時間は1時間以内です。時間を過ぎた場合は再度①から操作をお願いします

【ログインID】【パスワード】【パスワード(確認)】を入力し

パスワード再設定

【パスワードを設定】をクリック

※パスワードは「8 文字以上 32 文字以下」、数字・英字を必ず1文字以上使用してください

| ログインIDと新し           | いパスワードを入力してください |  |
|---------------------|-----------------|--|
| 必須 ログインID           |                 |  |
|                     |                 |  |
| ある バスワード            |                 |  |
|                     |                 |  |
| <b>必須</b> パスワード (確認 | 3)              |  |
|                     |                 |  |
| [                   | パスワードを設定        |  |

⑤【パスワードの変更が完了しました】の画面をご確認ください

# パスワード再設定

| J | パスワードの変更が完了しました。 |
|---|------------------|
|   | 戻る               |

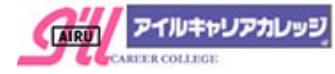

8. メールアドレス・ご担当者・ご連絡先の登録情報確認と変更

# ①ログイン後、【マイページ】をクリック

| アラジンスタディ Web予約システム                                                                | ➡ ログアウ         | <ul> <li>各マイページ</li> </ul>  |         |
|-----------------------------------------------------------------------------------|----------------|-----------------------------|---------|
| アラジンスタディ Web予約システム                                                                |                |                             |         |
| 【予約する】をクリックして、予約日時選択画面にお進みください。<br>【開催日程】【会場マップ】はこちらからご確認いただけます    【東京校】    【大阪校】 |                |                             |         |
| ご予約内容の確認・変更・キャンセルは、ログイン後に【マイページ】をご覧ください。                                          | こち<br>【マ<br>お進 | 5らからも<br>マイページ】(<br>這みいただけま | こ<br>ます |

②【登録情報の確認・変更】をクリック

| マイページ                            |                                                           |
|----------------------------------|-----------------------------------------------------------|
| こんにちは osaka01 さん                 |                                                           |
| 予約履歴を確認する                        | 登録情報の確認・変更                                                |
| 過去の予約一覧の確認、予約のキャンセル手続<br>きができます。 | パスワードの変更および<br>ご担当者、お電話番号、メールアドレス<br>について登録情報の確認・変更ができます。 |

③ご登録情報を変更ご希望の場合は、必須項目をご入力のうえ

【次へ】をクリック

| 姓 大阪          | 名 01        |  |  |
|---------------|-------------|--|--|
| M 電話番号        |             |  |  |
| 06 - 00       | 0000 - 0000 |  |  |
| 8個 メールアド      | レス          |  |  |
| aaa@ill.co.jp |             |  |  |
| 8酒 メールアド      | レス(確認)      |  |  |
| aaa@ill.co.jp |             |  |  |
|               |             |  |  |

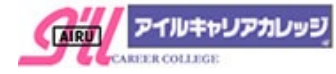

## ④ご登録内容をご確認のうえ、【登録する】をクリック

| 会員内容確認                       |
|------------------------------|
| ログイン情報                       |
| ログインID<br>osaka01            |
| バスワード<br>                    |
| お客様情報                        |
| <b>貴社名</b><br>テスト大阪          |
| <b>ご担当者</b><br>大阪 01         |
| 電話 <b>掛号</b><br>06-0000-0000 |
| メールアドレス<br>aaa@iil.co.jp     |
| 戻る 登録する                      |

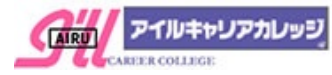